## How to view instructor comments in Bb (for students)

## Video: https://www.youtube.com/watch?v=239KtrvL V0

**Function:** This video will show students how to check instructor's comments in Blackboard. **Instructions:** Go to Blackboard, then to the course you submitted your work to, click my Grades (in the left column), then click your submission. The comments can be found in two places – in Feedback to Learner (scroll down – it's in the very end of your submission!) and within the text of your submission (click on those blue text boxes). Please check both!